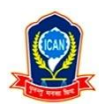

## **Online Registration:**

Students need to go to the ICAN website <u>www.ican.org.np</u> from the computer or laptop or mobile, click on 'Student Registration Form' then select level (CAP I/ CAP II/ CAP III) for new enrollment. ICAN Students eligible for upgradation of reregistration should fill Registration Form of **Upgrade** and **Reregistration** from their student login in ICAN Website.

Note:\_The tab\_**New** is for the students enrolling first time in Chartered Accountancy Course of ICAN.\_**Upgrade** is for students who have passed one level and enrolling in another level of Chartered Accountancy Course. e.g. Students who have passed CAP I level and enrolling in CAP II level should select level 'CAP II' and registration type **'Upgrade'** and enter registration number of CAP I level and proceed.\_The tab\_**Re-registration** is for the students whose registration validity period has been expired and willing to register in the same level again.

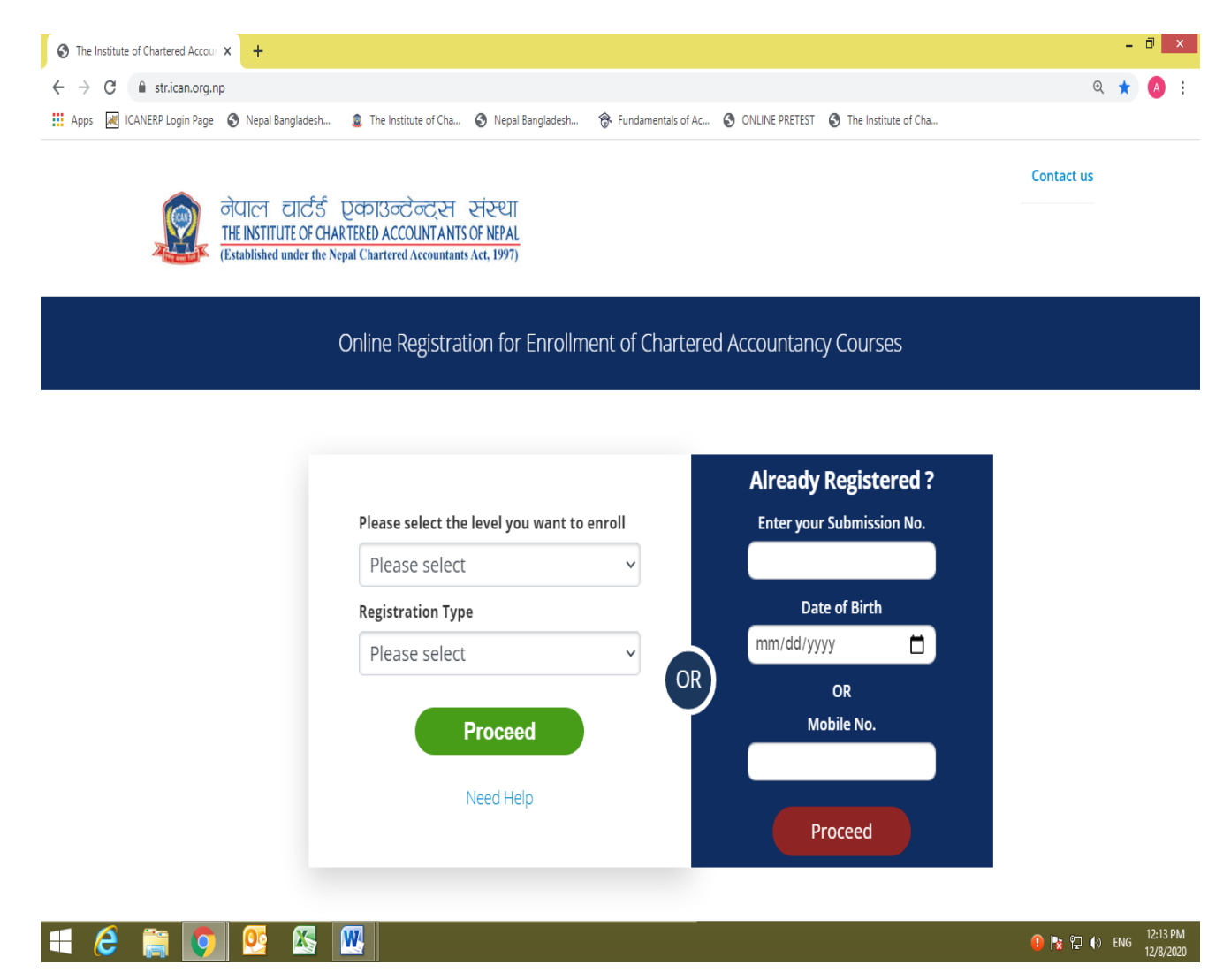

 Now, students can see the first page of enrollment form, where they have to enter their General Information. Here (\*) means the compulsory field. After filling the first page of form including all compulsory fields, save button should be clicked. Students not having Citizenship Certificate can opt for 'Submit Later' and leave citizenship certificate No. blank or write '0' and save.

| C 🗎 str.ie   | can.org.np/redirectTo            |                                    |                        |                                                                      |                                                                                    |                                                |               |                      |   | ର 🕁 | A |
|--------------|----------------------------------|------------------------------------|------------------------|----------------------------------------------------------------------|------------------------------------------------------------------------------------|------------------------------------------------|---------------|----------------------|---|-----|---|
| K ICANERP Lo | ogin Page 🔇 Nepal Bangladesh     | 2 The Institute of Characteristics | a 🔇 Nepal Bangla       | desh 😚                                                               | Fundamentals of Ac                                                                 | S ONLI                                         | INE PRETEST   | The Institute of Cha |   |     |   |
|              |                                  |                                    | ्रि<br>सिंधा<br>(Estat | ලේ ධැල්ප්<br>NSTITUTE OF CHA<br>vished under the N<br>Application fo | एकाउन्टेन्ट्र<br>RTERED ACCOUNTANT<br>epal Chartered Accountant<br>or Registration | र्सरम्पा<br><u>\$ OF NEPAL</u><br>s Act, 1997) |               |                      |   |     |   |
|              |                                  |                                    |                        | CAPI                                                                 | LEVEL                                                                              |                                                |               |                      |   |     |   |
|              | GENERAL INFORMATION ACADEMIC C   |                                    |                        |                                                                      |                                                                                    |                                                |               |                      |   |     |   |
|              | Full Name (IN CARITAL LETTER) &  |                                    |                        |                                                                      |                                                                                    |                                                |               |                      |   |     |   |
|              | Full Name (IN CAPITAL LETTER) -: |                                    |                        |                                                                      |                                                                                    |                                                |               |                      |   |     |   |
|              | Date of Birth(AD) *:             |                                    | Gender *               |                                                                      |                                                                                    |                                                | Nationality * |                      |   |     |   |
|              | mm/dd/yyyy                       |                                    | Please Select          |                                                                      |                                                                                    | ~                                              | Please Select |                      | ~ |     |   |
|              | Father's Name *:                 |                                    |                        |                                                                      | Mother's Name *:                                                                   |                                                |               |                      |   |     |   |
|              |                                  |                                    |                        |                                                                      |                                                                                    |                                                |               |                      |   |     |   |
|              | Guardian's Name:                 |                                    |                        | Citizenship No. / Passport No. / Nationa                             |                                                                                    |                                                |               | nal Identity No. *:  |   |     |   |
|              |                                  |                                    |                        |                                                                      |                                                                                    |                                                |               |                      |   |     |   |
|              |                                  |                                    |                        |                                                                      | O Submit Later                                                                     |                                                |               |                      |   |     |   |
|              | Permanent Address *:             |                                    |                        |                                                                      |                                                                                    |                                                |               |                      |   |     |   |
|              | Province :                       | District :                         |                        |                                                                      | City:                                                                              |                                                |               | Ward No.:            |   |     |   |
|              | Please Select                    | ✓ Please S                         | elect                  | ~                                                                    |                                                                                    |                                                |               |                      |   |     |   |
|              |                                  |                                    |                        |                                                                      |                                                                                    |                                                |               |                      |   |     |   |
|              | Correspondence Address *:        |                                    |                        |                                                                      |                                                                                    |                                                |               |                      |   |     |   |
|              | Province *:                      |                                    | District *:            |                                                                      |                                                                                    |                                                | Address *:    |                      |   |     |   |
|              | Please Select                    |                                    | ✓ Please Select        |                                                                      |                                                                                    | ~                                              |               |                      |   |     |   |
|              | Phone No.:                       |                                    | Email *:               |                                                                      |                                                                                    |                                                | Mobile No. *: |                      |   |     |   |
|              |                                  |                                    |                        |                                                                      |                                                                                    |                                                |               |                      |   |     |   |
|              |                                  |                                    |                        |                                                                      |                                                                                    |                                                |               |                      |   |     |   |
|              | Save                             |                                    |                        |                                                                      |                                                                                    |                                                |               |                      |   |     |   |
|              |                                  |                                    |                        |                                                                      |                                                                                    |                                                |               |                      |   |     |   |

Now, the student will receive One Time Password (OTP) in their mobile number and email address. Student need to put the add (sum) of OTP numbers received in both mobile number and email address to proceed further.

Note- Student has to check all the folders of email including promotion, spam and junk. If student don't get OTP even in one and half minutes, they can request for 'Resend' OTP.

| S Applic                     | cation fo | or Registration for t | × +                              |                        |                                  |                         |                      |                          |   |         |       |                     |
|------------------------------|-----------|-----------------------|----------------------------------|------------------------|----------------------------------|-------------------------|----------------------|--------------------------|---|---------|-------|---------------------|
| $\leftarrow \   \rightarrow$ | C         | str.ican.org.r        | p/redirectTo                     |                        |                                  |                         |                      |                          |   | Q       | ☆ (   | A :                 |
| Apps                         | × 10      | ANERP Login Page      | 🚱 Nepal Bangladesh               | 2 The Institute of Cha | S Nepal Bangladesh               | 🛞 Fundamentals of Ac    | ONLINE PRETES        | T 🚯 The Institute of Cha |   |         |       |                     |
|                              |           |                       |                                  | 10                     | ରା ବିସାମ ସାମ୍ଦର                  | ि एकाउन्टन्ट्स          | સસ્થા                |                          |   |         |       |                     |
|                              |           |                       |                                  | <b>X</b> 6             | Enter Your OTP :                 |                         | $\times \frac{L}{D}$ |                          |   |         |       |                     |
|                              |           |                       |                                  |                        | Please use the sum of numbers se | ent to mobile and email |                      |                          |   |         |       |                     |
|                              |           |                       |                                  | [                      |                                  |                         |                      |                          |   |         |       |                     |
|                              |           |                       |                                  |                        |                                  |                         | _                    |                          |   |         |       |                     |
|                              |           |                       | GENERAL INFORMATION              | ACADEMIC QUALIFICATION |                                  | Verify                  | Resend               |                          | _ |         |       |                     |
|                              |           |                       | Full Name (in capital letter) *: |                        |                                  |                         |                      |                          |   |         |       |                     |
|                              |           |                       | ANIMA MAHARJAN                   |                        |                                  |                         |                      |                          |   |         |       |                     |
|                              |           |                       | Date of Birth(AD) *:             |                        | Gender *                         |                         | Nationality *        |                          | _ |         |       |                     |
|                              |           |                       | 02/02/1999                       |                        | Female                           |                         | ✓ Nepali             |                          | ~ |         |       |                     |
|                              |           |                       | Father's Name *:                 |                        |                                  | Mother's Name *:        |                      |                          | _ |         |       |                     |
|                              |           |                       | 0000000                          |                        |                                  | DDDDDDD                 |                      |                          |   |         |       |                     |
|                              |           |                       | Gaudrain's Name:                 |                        |                                  | Citizenship No *:       |                      |                          | _ |         |       |                     |
|                              |           |                       | 10320100110                      |                        |                                  |                         |                      |                          |   |         |       |                     |
|                              |           |                       | Permanent Address *:             |                        |                                  |                         |                      |                          |   |         |       |                     |
|                              |           |                       | District                         |                        | City:                            |                         | Ward:                |                          |   |         |       |                     |
|                              |           |                       | Okhaldhunga                      | *                      | Swoyambhu                        |                         | 15                   |                          |   |         |       |                     |
|                              |           |                       |                                  |                        |                                  |                         |                      |                          |   |         |       |                     |
|                              |           |                       | Correspondence Address:          |                        |                                  |                         |                      |                          |   |         |       |                     |
|                              |           |                       | Address:                         |                        |                                  |                         |                      |                          |   |         |       |                     |
|                              |           |                       | aFDsgvsade                       |                        |                                  |                         |                      |                          |   |         |       |                     |
|                              |           |                       | Phone:                           |                        | Email *:                         |                         | Mobile *:            |                          |   |         |       |                     |
|                              |           |                       | 0.4505404                        |                        | manarjan@h0tmail.                |                         | 0040110000           |                          |   |         |       |                     |
|                              |           |                       | Save                             |                        |                                  |                         |                      |                          |   |         |       |                     |
|                              |           |                       |                                  |                        |                                  |                         |                      |                          |   |         |       |                     |
|                              |           |                       |                                  |                        |                                  |                         |                      |                          |   |         |       |                     |
|                              | е_        |                       |                                  |                        |                                  |                         |                      |                          | 0 | 😼 🔛 🕪 🛛 | NG 11 | 1:42 AM<br>2/6/2020 |
|                              |           |                       |                                  |                        |                                  |                         |                      |                          |   |         |       |                     |

2. After verification of OTP, student gets submission number in their email. Now, due to any problem if student couldn't complete the form,\_he/she can complete by using the submission no. and Date of Birth/Mobile No. in 'Student Registration Form' available in ICAN Website.

| The Institute of Chartered Accour × +                                                                                                    | - 8 ×                          |
|----------------------------------------------------------------------------------------------------|--------------------------------|
| ← → C ▲ strican.org.np                                                                                                    | Q ★ 🔥 :                        |
| 👯 Apps 🛃 ICANERP Login Page 😵 Nepal Bangladesh 💲 The Institute of Cha 😵 Nepal Bangladesh 😚 Fundamentalis of Ac 😵 ONLINE PRETEST 😵 The Institute of Cha |                                |
|                                                                                                    | <b>^</b>                       |
| Already Registered ?                                                                                                    |                                |
| Enter your Submission No.                                                                                                    |                                |
|                                                                                                    |                                |
| Date of Birth                                                                                                    |                                |
| mm/dd/yyyy                                                                                                    |                                |
| OR                                                                                                    |                                |
| Mobile No.                                                                                                    |                                |
|                                                                                                    |                                |
|                                                                                                    |                                |
| Proceed                                                                                                    |                                |
|                                                                                                    |                                |
| 📹 🤌 🎬 💽 💁 🜇                                                                                                    | 🕕 🔀 🖓 🔹 ENG 12:27 PM 12/8/2020 |

In second page, student have to fill their academic qualification which includes level of examination passed, Total Marks obtained, CGPA/% and Division / Rank Secured. Student must fill the details of SEE (or equivalent) level and 10+2 (or equivalent) level in this form. Students who have passed from foreign country are required to upload equivalency letter too. Any student enrolling for provisional registration, he/she is required to upload mark sheet of Grade 11 and entrance/admit card instead of Character Certificate and Transcript and must tick the box of <u>Submit Later</u>.

3. Here, student have to fill all the compulsory box which is denoted by (\*) and have to upload and save their documents (Transcript and Character Certificate) of each level.

| Application for Registration for | th 🗙 📀 The Institute of Chartered Accour 🗙 📔 🕂                                                                                                    |                                                                                                    |                                                            | - 🗆 🗙 |
|----------------------------------|----------------------------------------------------------------------------------------------------|----------------------------------------------------------------------------------------------------|------------------------------------------------------------|-------|
| $\rightarrow$ C $$ str.ican.org  | .np/save-form                                                                                                    |                                                                                                    |                                                            | ☆ 🔥 : |
| Apps 🛛 🗮 ICANERP Login Page      | e 📀 Nepal Bangladesh 🧕 The Institute of Cha                                                                                                    | S Nepal Bangladesh                                                                                                    | ONLINE PRETEST S The Institute of Cha                      |       |
|                                  |                                                                                                    | ਰੇਧਾल ਹਾਰਟੇਓ एकाउन्टेन<br>THE INSTITUTE OF CHARTERED ACCOU<br>(Established under the Nepal Chartered Ac<br>Application for Registration<br>CAP I LEVEL | टरा संस्था<br>NTANTS OF NEPAL<br>countants Act, 1997)<br>n |       |
|                                  | GENERAL INFORMATION ACADEMIC Q                                                                                                    | JALIFICATION UPLOAD                                                                                                    |                                                            |       |
|                                  | Examination *:                                                                                                    | Year (AD) *:                                                                                                    | Board/University *:                                        |       |
|                                  | Please Select ¥                                                                                                    |                                                                                                    |                                                            |       |
|                                  | Marks Scored:                                                                                                    | Total % Scored /CGPA *:                                                                                                    | Division:                                                  |       |
|                                  |                                                                                                    |                                                                                                    | Please Select 🗸                                            |       |
|                                  | Character Certificate:                                                                                                    | Transcript:                                                                                                    | Equivalency Letter (if Required):                          |       |
|                                  | Choose File No file chosen                                                                                                    | Choose File No file chosen                                                                                                    | Choose File No file chosen                                 |       |
|                                  | Submit                                                                                                    | Submit                                                                                                    |                                                            |       |
|                                  | Note:<br>1. Upload required documents<br>2. Supported format " Jpeg<br>3. Maximum allowed size: 100KB.<br>4. Image resolution : 300°300px to 500°500 px<br>Save<br>Proceed To Upload |                                                                                                    |                                                            |       |

After saving all the documents, student are required to click 'Proceed to upload' button for further processing.

Note: If student have mistakenly uploaded wrong documents, they can edit or delete the document by using the given action in the form. Student can edit the information until the form is submitted.

| GENERAL INFORM                                                                                                    | ATION                                                                                                    | CADEMIC QUAL     | IFICATION      | UPLOAD         |                |                   |                    |                                  |  |
|----------------------------------------------------------------------------------------------------|----------------------------------------------------------------------------------------------------|------------------|----------------|----------------|----------------|-------------------|--------------------|----------------------------------|--|
| Examination *:                                                                                                    |                                                                                                    |                  | Year (AD) *:   |                |                | Board/University  | *.                 |                                  |  |
| Please Select                                                                                                    |                                                                                                    | ~                |                |                |                |                   |                    |                                  |  |
| Marks Scored:                                                                                                    |                                                                                                    |                  | Total % Scored | /CGPA *:       |                | Division:         |                    |                                  |  |
|                                                                                                    |                                                                                                    |                  |                |                |                | Please Select     |                    | ~                                |  |
| Character Certificate                                                                                                    |                                                                                                    |                  | Transcript:    |                |                | Equivalency Lette | er (if Required):  |                                  |  |
| Choose File No fil                                                                                                    | ile chosen                                                                                                    |                  | Choose File    | No file chosen |                | Choose File N     | o file chosen      |                                  |  |
| Submit                                                                                                    |                                                                                                    |                  | Submit         |                |                |                   |                    |                                  |  |
| Lupioad required docum     Supported format* jpeg     Maximum allowed size:     Limage resolution : 300*     Save     Proceed | Uplad required documents     Supported format*.jpeg     Maximum allowed size: 100KB     Image resolution : 300*300px to 500*500 px     Save     Proceed To Upload |                  |                |                |                |                   |                    |                                  |  |
| Examination                                                                                                    | Year(AD)                                                                                                    | Board/University | Marks Scored   | Total % Scored | Division/Grade | Certificate       | Transcript         | Action                           |  |
| SEE or Equivalent                                                                                                    | 2004                                                                                                    | HMG              | 472            | 3.6            |                |                   | EXCEPTION HEAVENED | <ul> <li>✓</li> <li>✓</li> </ul> |  |
|                                                                                                    |                                                                                                    |                  |                |                |                |                   |                    |                                  |  |

4. In third and last page, Student needs to upload their recent Photo, Signature and Citizenship/ Passport/National Identity Card. If the Citizenship Certificate is not available the student can upload an application letter explaining the reason for consideration by the Institute.

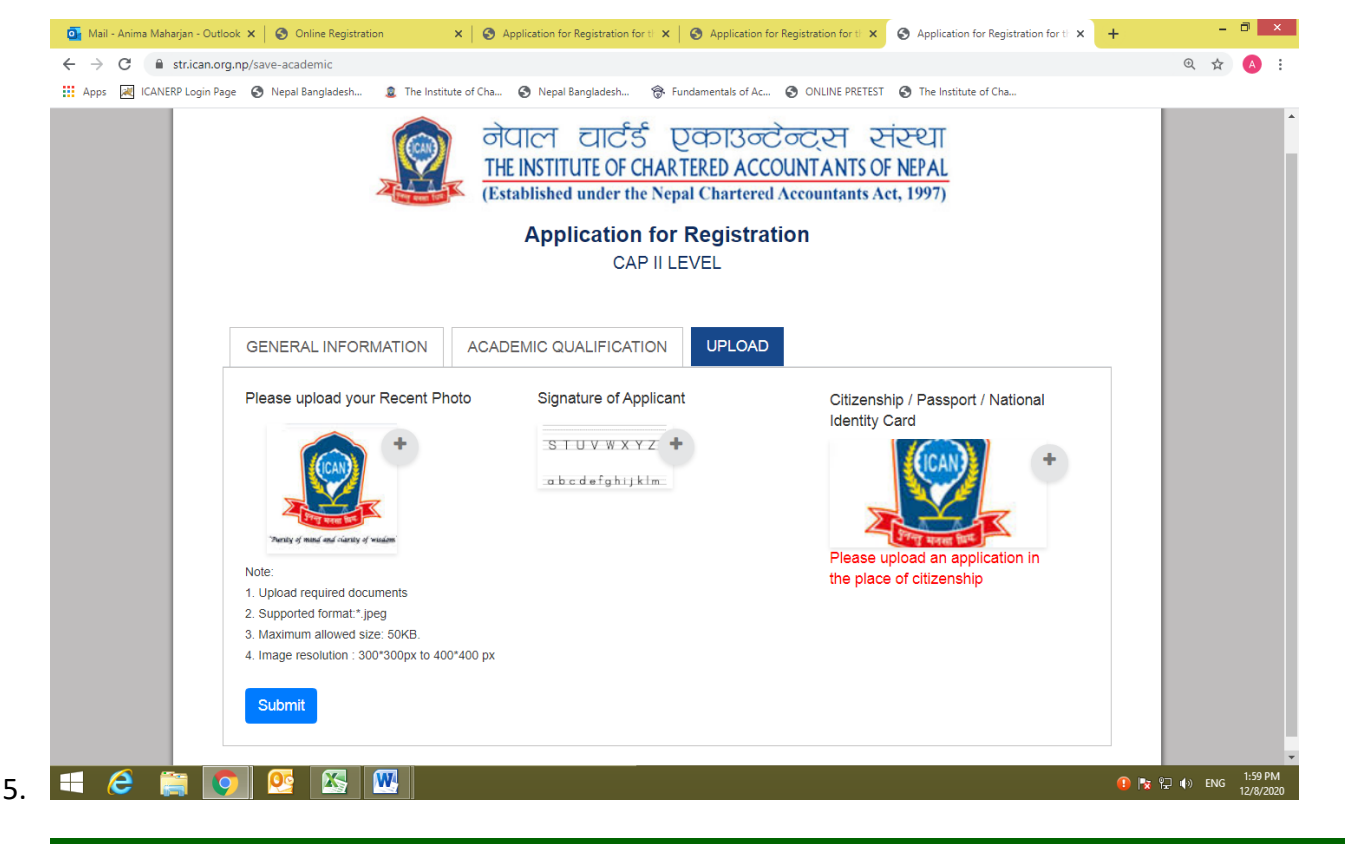

Note: Documents to be uploaded must support Resolution, Size and Formats as per the specification provided in the form.

After submitting the form, Student will receive 'Successful' message in their screen.

| Online Registration ×                                          | S The Institute of Chartered Accour x ↓ +                                                                                                    |                                           | - 0          | ×                 |
|----------------------------------------------------------------|----------------------------------------------------------------------------------------------------|-------------------------------------------|--------------|-------------------|
| $\leftrightarrow$ $\rightarrow$ C $\square$ str.ican.org.np/st | udent?sc=779abfb2-971f-4607-b883-b3435572de32                                                                                                    |                                           | \$           | ð :               |
| 👖 Apps 🛛 ICANERP Login Page 🔇                                  | Nepal Bangladesh 🧕 The Institute of Cha 🥱 Nepal Bangladesh 🛞 Fundamentals of A                                                                                                    | c 📀 ONLINE PRETEST 🔇 The Institute of Cha |              |                   |
| =                                                              |                                                                                                    |                                           |              |                   |
| Dashboard                                                      | STUDENT DETAILS                                                                                                    |                                           |              |                   |
|                                                                | Name                                                                                                    | ANIMA MAHARJAN                            |              |                   |
|                                                                | Registration Type                                                                                                    | NEW                                       |              |                   |
|                                                                | Level                                                                                                    | CAP I                                     |              |                   |
|                                                                | Status                                                                                                    | Pending                                   |              |                   |
|                                                                | Payment Status                                                                                                    | Unpaid                                    |              |                   |
|                                                                | Remarks                                                                                                    |                                           |              |                   |
|                                                                | You Are Successfully Registered. Please Wait Till Your Form is Pending. Thank You For You                                                                                                    | r Patience !!!                            |              |                   |
|                                                                |                                                                                                    |                                           |              |                   |
|                                                                |                                                                                                    |                                           |              |                   |
|                                                                |                                                                                                    |                                           |              |                   |
|                                                                |                                                                                                    |                                           |              |                   |
|                                                                |                                                                                                    |                                           |              |                   |
|                                                                |                                                                                                    |                                           |              |                   |
| <                                                              |                                                                                                    |                                           |              |                   |
| = 🤅 🚞 💽                                                        | 📴 🖾 🚾                                                                                                    | 0 📭 🖓 🍁 🕕                                 | ENG 12<br>12 | :49 PM<br>/6/2020 |
| 0                                                              | and the second state of the second state of th | 1 1 1 Les sales sales and the sales       |              | C A A I           |

6. Once student have submitted the enrollment form, it will be under verification by ICAN. Once the enrollment form and documents submitted are verified by the ICAN, student will receive SMS as well as in email with the message their application form has been accepted or rejected. If the form is accepted student can pay their installment by entering submission number and date of birth and get their registration letter in the email. If, the form is rejected student can edit the form as instructed in their email and submit again.

Note : Generally, it will take 3 working days for verification of online registration form by the ICAN.

## **Online Payment:**

 After verification of Registration Form by ICAN, student will get approved message with submission no. in their mobile as well as in email. Now, student needs to go to website <u>https://enroll.ican.org.np/</u> (Student will get the link of the website in their email along with approved message) enter their Submission No. and Date of Birth / Mobile No. then, click proceed button.

|                                                                                                    |                                                                                                    | ۹ ★ 🔺 :                                                                                                    |
|----------------------------------------------------------------------------------------------------|----------------------------------------------------------------------------------------------------|----------------------------------------------------------------------------------------------------|
| Apps 減 ICANERP Login Page 🔇                                                                                                    | ) Nepal Bangladesh 💈 The Institute of Cha 🤣 Nepal Bangladesh 😵 Fundamentals of Ac 🥸 ONLINE PRETEST 🕥 The Institute of Cha                                                                                                    |                                                                                                    |
|                                                                                                    | Contra                                                                                                    | act us                                                                                                    |
|                                                                                                    | 니더 디즈S 인터IGO HEPAL                                                                                                    |                                                                                                    |
|                                                                                                    | tadisned under the Nepal Chartered Accountants Act, 1997)                                                                                                    |                                                                                                    |
|                                                                                                    | Online Registration for Enrollment of Chartered Accountancy Courses                                                                                                    |                                                                                                    |
|                                                                                                    |                                                                                                    |                                                                                                    |
|                                                                                                    |                                                                                                    |                                                                                                    |
|                                                                                                    | Already Registered ?                                                                                                    |                                                                                                    |
|                                                                                                    | Please select the level you want to enroll Enter your Submission No.                                                                                                    |                                                                                                    |
|                                                                                                    |                                                                                                    |                                                                                                    |
|                                                                                                    | NEW 22/02/2000                                                                                                    |                                                                                                    |
|                                                                                                    | OR OR                                                                                                    |                                                                                                    |
|                                                                                                    | Proceed Mobile No.                                                                                                    |                                                                                                    |
|                                                                                                    | Need Help                                                                                                    |                                                                                                    |
|                                                                                                    | Proceed                                                                                                    |                                                                                                    |
|                                                                                                    |                                                                                                    |                                                                                                    |
|                                                                                                    |                                                                                                    |                                                                                                    |
| - 🤁 📑 💟                                                                                                    |                                                                                                    | 🔁 🕩 ENG 13 (8/2020                                                                                                    |
|                                                                                                    | the student details with surger and second surger as the surger is the surger is the s |                                                                                                    |
| tudent can see                                                                                                    | the student details with approved message, payment box and print                                                                                                    | t box in dash                                                                                                    |
| tudent can see<br>or payment he,<br>Online Registration ×                                                                                                    | the student details with approved message, payment box and print<br>/she should <b>Pay Now.</b>                                                                                                    | t box in dash                                                                                                    |
| tudent can see<br>or payment he/<br>online Registration ×<br>→ ℃ ■ str.ican.org.np/p                                                                                                    | the student details with approved message, payment box and print<br>/she should <b>Pay Now.</b><br>+<br>ayments/396/0                                                                                                    | t box in dash                                                                                                    |
| tudent can see<br>or payment he,<br>online Registration ×<br>→ C                                                                                                    | the student details with approved message, payment box and print<br>/she should <b>Pay Now.</b><br>+<br>ayments/396/0<br>Nepal Bangladesh                                                                                                    | • ♥ × • • •                                                                                                    |
| tudent can see<br>or payment he/<br><sup>©</sup> Online Registration ×<br>← → C ■ strican.org.np/p<br>∰ Apps 	 ICANERP Login Page<br>■                                                                                                    | the student details with approved message, payment box and print<br>/she should <b>Pay Now.</b><br>+<br>ayments/396/0<br>Nepal Bangladesh                                                                                                    | t box in dash                                                                                                    |
| tudent can see<br>or payment he,<br>⊙ Online Registration ×<br>← → C 	ⓐ strican.org.np/p.<br>∰ Apps 	☑ ICANERP Login Page 	②<br>■<br>■                                                                                                    | the student details with approved message, payment box and print<br>/she should <b>Pay Now.</b><br>+<br>ayments/396/0<br>9 Nepal Bangladesh                                                                                                    | e box in dash                                                                                                    |
| tudent can see<br>or payment he,<br>⊘ Online Registration ×<br>← → C ■ strican.org.np/p<br>∰ Apps 	 ICANERP Login Page<br>Dashboard<br>Pay Now                                                                                                    | the student details with approved message, payment box and print<br>/she should <b>Pay Now.</b><br>+<br>ayments/396/0<br>Nepal Bangladesh It he institute of Cha Nepal Bangladesh Fundamentals of Ac ONLINE PRETEST of The institute of Cha                                                                                                    | t box in dash                                                                                                    |
| tudent can see<br>or payment he,<br>or online Registration ×<br>→ C  a stricanorg.np/p.<br>Apps  CANEEP Login Page @<br>Dashboard<br>Pay Now<br>Print                                                                                                    | the student details with approved message, payment box and print<br>/she should <b>Pay Now.</b><br>+<br>ayments/396/0<br>Nepal Bangladesh In Institute of Cha In Institute of Cha In Institute of Cha                                                                                                    | e box in dash                                                                                                    |
| With the payment here payment here pay | the student details with approved message, payment box and print<br>(she should Pay Now.<br>+<br>ayments/396/0<br>Nepal Bangladesh In Institute of Cha Nepal Bangladesh In Fundamentals of Ac ONLINE PRETEST The Institute of Cha<br>Payment<br>Please select the suitable option for Payment.<br>Description                                                                                                    | Total                                                                                                    |
| tudent can see<br>or payment he,<br>or online Registration ×<br>→ C  stricanorg.np/p<br>Apps  Or ICANERP Login Page C<br>Dashboard<br>Pay Now<br>Print                                                                                                    | the student details with approved message, payment box and print<br>(she should Pay Now.<br>*<br>ayments/396/0<br>Nepal Bangladesh. Internetitute of Cha Internetitute of Cha Internetitute of Cha<br>Payment<br>Payment<br>Please select the suitable option for Payment.<br>CAP 1 - 1st Installment                                                                                                    | Total<br>Rs. 5.00                                                                                                    |
| tudent can see<br>or payment he,<br>○ Online Registration ×<br>← → C ■ strican.org.np/p.<br>② Dashboard<br>Pay Now<br>Print                                                                                                    | the student details with approved message, payment box and print<br>(she should Pay Now.<br>+<br>ayments/396/0<br>Nepal Bangladesh Internet CAP 1 - 1st Installment<br>CAP 1 - 2nd Installment                                                                                                    | Image: constraint of the second second s |
| tudent can see<br>or payment he,<br>○ Online Registration ×<br>- → C  ■ stricanorg.np/p<br>Apps  □ ICANERP Login Page  ○<br>□ Dashboard<br>○ Pay Now<br>○ Print                                                                                                    | the student details with approved message, payment box and print<br>she should Pay Now.                                                                                                    | Image: constraint of the second second se              |
| tudent can see<br>or payment he/<br>○ Online Registration ×<br>- → C ■ strican.org.np/p<br>: Apps 	 ICANERP Login Page<br>□ Dashboard<br>○ Pay Now<br>○ Print                                                                                                    | the student details with approved message, payment box and print<br>(she should Pay Now.<br>+<br>ayments/396/0<br>Nepal Bangladesh. The Institute of Cha The Institute of Cha The Institute of Cha<br>Payment<br>Please select the suitable option for Payment.<br>CAP I - 1st Installment<br>CAP I - 2nd Installment<br>CAP I - 2nd Installment                                                                                                    | Image: constraint of the second second s               |
| tudent can see<br>or payment he,<br>○ Online Registration ×<br>← → C  ■ stricanorg.np/p<br># Apps  ☐ ICANERP Login Page ©<br>Dashboard<br>Pay Now<br>Print                                                                                                    | the student details with approved message, payment box and print<br>/she should Pay Now.<br>*<br>ayments/396/0<br>Pepal Bangladesh. © Nepal Bangladesh © CNUINE PRETEST © The Institute of Cha<br>Payment<br>Payment<br>Payment<br>CAP 1 - 1st Installment<br>CAP 1 - 1st Installment<br>CAP 1 - 2nd Installment<br>Cap 1 - 2nd Installment later.                                                                                                    | Total<br>Rs. 5.00<br>Rs. 5.00                                                                                                    |
| tudent can see<br>or payment he,<br>© Online Registration ×<br>← → C ■ strican.org.np/p<br>∰ Apps 	 ICANERP Login Page ©<br>Dashboard<br>Pay Now<br>Print                                                                                                    | the student details with approved message, payment box and print<br>(she should Pay Now.<br>* ayment/396/0 Nepal Bangladesh  Nepal Bangladesh  Nepal Bangla                                                                                                    | Image: constraint of the second second s               |
| tudent can see<br>or payment he,<br>○ Online Registration ×<br>← → C  ■ stricanorg.np/p<br># Apps  ☐ ICANERP Login Page  @<br>Dashboard<br>Print                                                                                                    | the student details with approved message, payment box and print<br>(she should Pay Now.                                                                                                    | Total         Rs. 5.00         Rs. 5.00         Rs. 5.10                                                                                                    |
| tudent can see<br>or payment he,<br>© Online Registration ×<br>← → C ■ strican.org.np/p<br>If Apps I ICANERP Login Page ©<br>Dashboard<br>Pay Now<br>Print                                                                                                    | the student details with approved message, payment box and print<br>(she should Pay Now.<br>*<br>arrent/395/0<br>Payment<br>Please select the suitable option for Payment.<br>Payment<br>CAP I - 1st Installment<br>CAP I - 2nd Installment<br>CAP I - 2nd Installment later.<br>Pay Online<br>© Sewa:                                                                                                    | t box in dash<br>- □ ×<br>(Q ☆ (A) :<br>Total<br>Rs. 5.00<br>Rs. 5.00<br>tal: Rs. 10                                                                                                    |
| tudent can see<br>or payment he,<br><sup>©</sup> Online Registration ×<br><sup>€</sup> → C ■ strikan.org.np/p.<br><sup>©</sup> Dashboard<br><sup>©</sup> Pay Now<br><sup>©</sup> Print                                                                                                    | the student details with approved message, payment box and print<br>(she should Pay Now.<br>* * * * * * * * * * * * * * * * * * *                                                                                                     | Image: constraint of the second second s               |
| tudent can see<br>or payment he,<br>○ Online Registration ×<br>- → C ● stricanorg.np/p<br># Apps 	I ICANERP Login Page<br>Dashboard<br>Pay Now<br>Print                                                                                                    | the student details with approved message, payment box and print<br>she should Pay Now.                                                                                                    | Image: constraint of the second second s               |

Here, student can see payment options with description and methods of payment in the screen. In payment option, student can pay 1<sup>st</sup> installment only or can pay full amount of registration fees.

• If student is opting to pay full fee of registration then, he/she can click the suitable method of payment i.e., E-sewa or Connect IPS.

• If student is opting to pay only first installment he/she should tick the box of 'I will pay the second installment later.' Then, he/she can click the suitable method of payment i.e. E-sewa or Connect IPS.

| Connect         | IFJ.                                                                         |                                      |                           |                                  |
|-----------------|------------------------------------------------------------------------------|--------------------------------------|---------------------------|----------------------------------|
| 🚱 ePay          | × Settings - Passwords × +                                                   |                                      |                           |                                  |
| < → C (■        | uat.esewa.com.np/epay#/                                                      |                                      |                           | 0 <del>4</del> 🏠 🔥               |
| Apps 🔌 ICAN     | NERP Login Page 🔇 Nepal Bangladesh 🧵 The Institute of Cha 🥥 Nepal Bangladesh | 🛞 Fundamentals of Ac 🧐 ONLINE PRETES | ST 🚱 The Institute of Cha |                                  |
|                 | €Sewa <sup>-</sup>   <sup>□pay</sup>                                         |                                      |                           |                                  |
|                 | Please lo                                                                    | gin to make your payment             |                           |                                  |
|                 | Transaction Details                                                          |                                      | Login                     |                                  |
|                 | EPAYTEST                                                                     | NPR                                  | e Sewa ID:                |                                  |
|                 | Product Amount:                                                              | 5.00                                 | email/ mobile number      |                                  |
|                 | Tax Amount:                                                                  | 0.00                                 |                           |                                  |
|                 | Service Charge:                                                              | 0.00                                 | Password:                 |                                  |
|                 | Delivery Charge:                                                             | 0.00                                 | •••••                     |                                  |
|                 | Total Amount:                                                                | 5.00                                 | LOGIN CANCEL              |                                  |
|                 |                                                                              |                                      |                           |                                  |
|                 |                                                                              |                                      |                           |                                  |
|                 |                                                                              |                                      |                           |                                  |
|                 |                                                                              |                                      |                           |                                  |
|                 |                                                                              |                                      |                           |                                  |
|                 |                                                                              |                                      |                           |                                  |
|                 |                                                                              |                                      |                           |                                  |
|                 | © eSewa Nepal, 2009-2020. All Rights Reserved.                               |                                      | ©Sewa                     |                                  |
| <b>-</b>        | 🚔 💽 💁 🖾 🚾                                                                    |                                      | 0 🖪                       | 및 III+>> ENG 1:29 PM<br>12/8/202 |
|                 |                                                                              |                                      |                           |                                  |
| www.connectips. | s.com 🗙 🔅 Settings - Passwords 🗙 🕇 🕂                                         |                                      |                           | _ 0 _>                           |
| ← → C 🔒         | uat.connectips.com:7443/connectipswebgw/loginpage                            |                                      |                           | \$ A                             |
| Apps 📈 ICAN     | NERP Login Page 🔇 Nepal Bangladesh 🧟 The Institute of Cha 🔇 Nepal Bangladesh | 😚 Fundamentals of Ac 🔇 ONLINE PRETES | ST 🔇 The Institute of Cha |                                  |

|             | Usename       A         Usename       A         Usename       C         Urpe the characters in the image       C         Type the characters in the image       C         Return       Sign In |                                            |
|-------------|----------------------------------------------------------------------------------------------------|--------------------------------------------|
| = 6 🚔 💽 💁 ₩ | Copyright © Nepal Clearing House Limited. 2018                                                                                                    | <b>〕 N</b> 규 규 () ENG 1:30 PM<br>12/0/2020 |

3. Once the payment is completed, he/ she will get successful message along with Registration No. in the screen. Student will also get Registration Letter in their email.

| 🕙 Onlir                         | ne Registration      | × G ican logo - Goog  | gle Search 🗙 🕇 🕂                 |              |                                                            |        | -   | ٥      | ×          |
|---------------------------------|----------------------|-----------------------|----------------------------------|--------------|------------------------------------------------------------|--------|-----|--------|------------|
| $\leftrightarrow$ $\rightarrow$ | C 🔒 str.ican.org.r   | p/esewa/success?oid=7 | E_T2_54442&amt=5.0&refld=0001FS6 | 6            |                                                            | Ð      | ☆   | A      | :          |
| Apps                            | K ICANERP Login Page | S Nepal Bangladesh    | 🧕 The Institute of Cha 🔇 Nepal B | Bangladesh 🔞 | Fundamentals of Ac 🚱 ONLINE PRETEST 🔇 The Institute of Cha |        |     |        |            |
| $\equiv$                        |                      |                       |                                  |              |                                                            |        |     |        |            |
|                                 | STUDENT D            | ETAILS                |                                  |              |                                                            |        |     |        | I,         |
|                                 |                      | I                     | Name                             |              | ANIMA MAHARJAN                                             |        |     |        |            |
|                                 |                      | Regist                | ration Type                      |              | NEW                                                        |        |     |        |            |
|                                 |                      |                       | Level                            |              | CAP I                                                      |        |     |        |            |
|                                 |                      | S                     | Status                           |              | Registered with Reg No. KF0016722                          |        |     |        |            |
|                                 |                      | Paym                  | nent Status                      |              | Paid<br>esewa                                              |        |     |        |            |
|                                 |                      | Re                    | emarks                           |              |                                                            |        |     |        |            |
|                                 |                      |                       |                                  |              |                                                            |        |     |        |            |
|                                 |                      |                       |                                  |              |                                                            |        |     |        |            |
| ican                            | n logo.jpg           |                       |                                  |              |                                                            |        | Sho | ow all | ×          |
| 1                               | 6 🚞 👩                |                       | W                                |              | •                                                          | No 🔁 🌒 | ENG | 2:03 F | PM<br>2020 |

Note: If any error occurs in payment, student need to communicate with ICAN regarding the matter and if the amount is not received in ICAN then only proceed for payment from another medium so that there will not be any chances of double payment by the student.

4. After successful registration student can visit ICAN Head Office or Branch Office with Registration Letter to collect Study Materials (Books) and Student Identity Card.